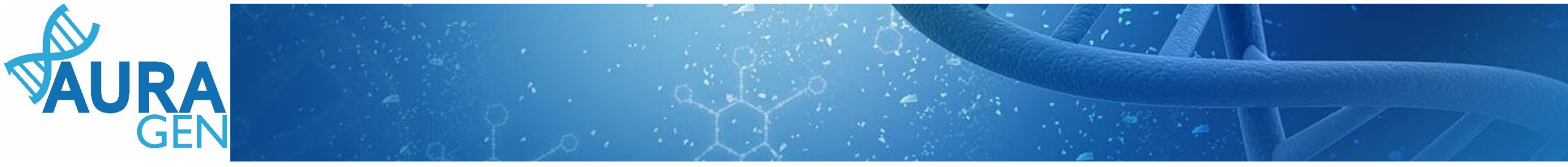

### ETAPE 1

# Saisie du Formulaire de demande d'analyse génétique

#### Domaine Cancer tumeur solide

QUI ? Prescripteur ou Assistant Prescripteur (Validation finale par le prescripteur)

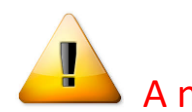

A noter que seuls les champs portant une astérisque \* sont obligatoires

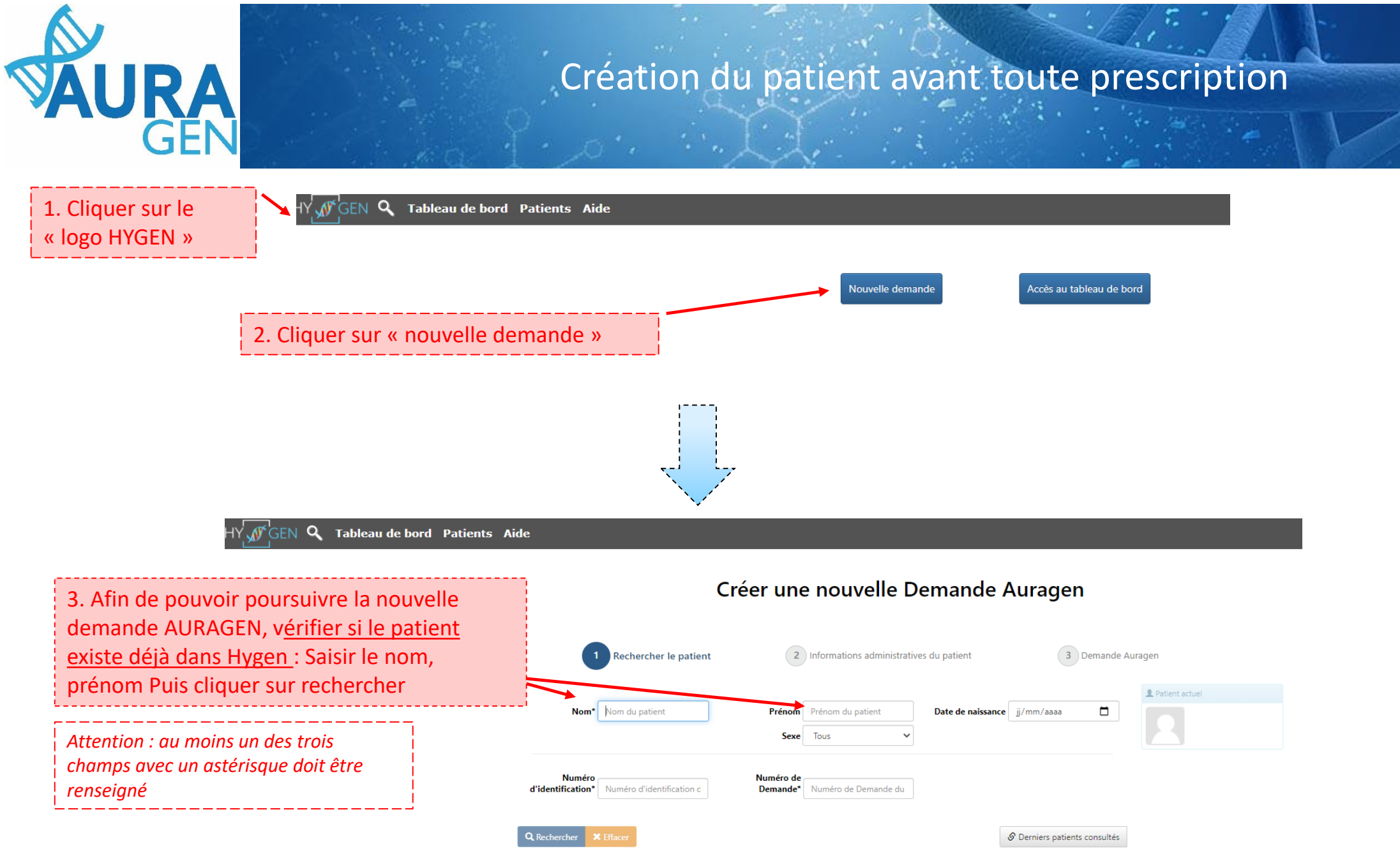

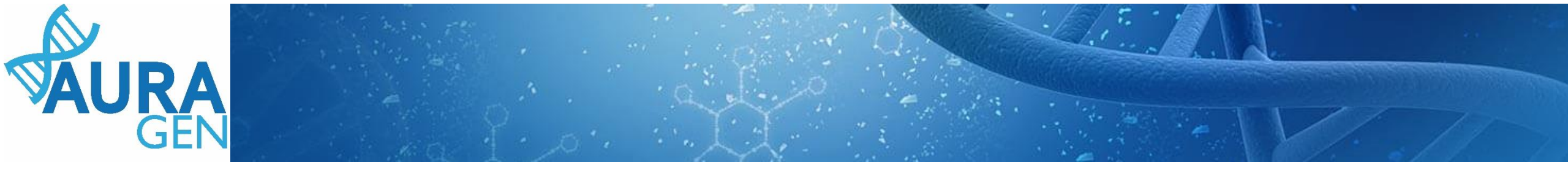

Cas 1 : le patient est connu dans Hygen -> aller directement diapo 5

Cas 2 : le patient n'est pas connu dans Hygen

#### Créer une nouvelle Demande Auragen

|              | 1      | Rechercher le patient | 2 Informations ad      | ministratives du patient          | 3 Demande Auragen            |              |                                  |
|--------------|--------|-----------------------|------------------------|-----------------------------------|------------------------------|--------------|----------------------------------|
|              | Nom*   | Gilson                | Prénom<br>Sexe         | Tom<br>Tous 🗸                     | Date de naissance jj/mm/aaaa |              |                                  |
| Q Rechercher | × Eff. | acer                  |                        |                                   | Derniers patients consultés  | réer patient | Cliquer sur « créer le patient » |
|              |        |                       | Aucun patient ne corre | spond à vos critères de recherche |                              |              |                                  |

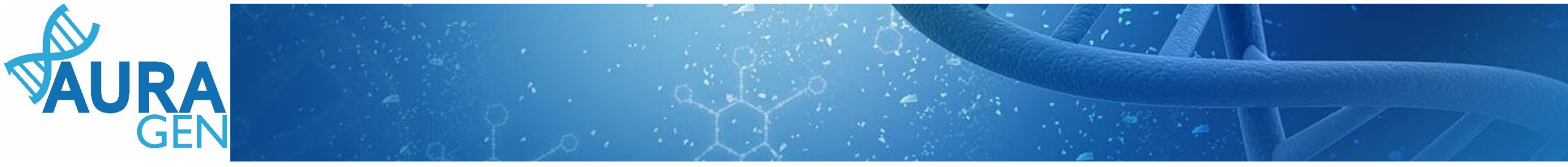

Cas 2 (suite) : le patient n'est pas connu dans Hygen

#### Créer une nouvelle Demande Auragen

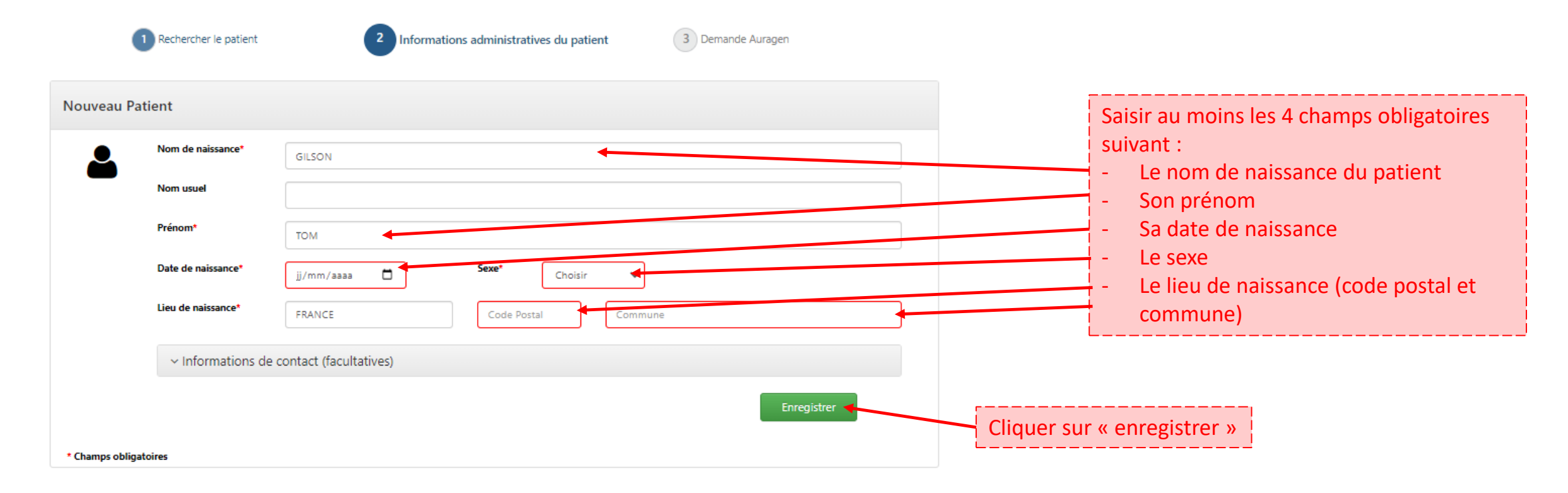

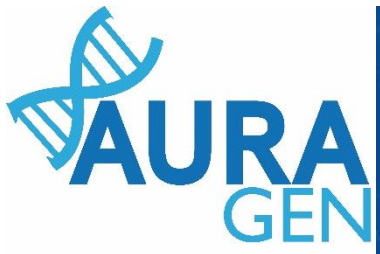

# Une fois le patient créé, le parcours HYGEN de prescription peut débuter

Parcours

#### AURAGEN filière cancer

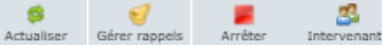

Démarré par BoyaultTEST, Sandrine le 15/12/2020 (dans la journée) Ouverture d'une demande HYGEN (filière cancer) : 15/12/2020

| étails | ku.                                                        |                                                                                                    |                                                         |        |
|--------|------------------------------------------------------------|----------------------------------------------------------------------------------------------------|---------------------------------------------------------|--------|
| N°     | Etap                                                       | Consignes                                                                                                    | Acteur/Lieu                                             | Statut |
| 1      | Eormulaire de demande d'analyse génétique (version cancer) | Consigne de réalisation : Liens vers la notice d'information et les<br>modèles de consentement :<br><u>https://hygentuto.auragen.fr/Circuit-cancer/Outils-du-prescripteur</u>                                                                                                    | Hospices Civils de Lyon - domaine cancer (Prescripteur) |        |
| 2      | Désignation de la RCP                                      |                                                                                                    |                                                         |        |
| 3      | Avis de la RCP amont                                       | Consigne de réalisation :<br>1) Consultez le dossier clinique HYGEN du patient : accès via le lien en<br>haut à droite de la fenêtre ou en arrière -plan.<br>2) Chargez le compte-rendu de la RCP d'entrée : cliquez sur le libellé<br>de l'étape.<br>3) Enregistrez votre conclusion sur la poursuite du parcours : cliquez<br>sur le feu vert ou le feu rouge. | RCP                                                     | *      |

- 🗆 🗆

GILSON Tom 20 ans 03/02/2000

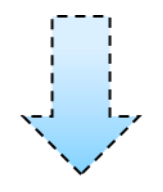

Ouverture du formulaire

Cliquer sur l'étape « Formulaire de demande d'analyse génétique »

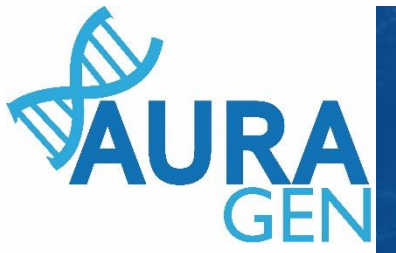

#### Saisir l'onglet 1 : Informations générales

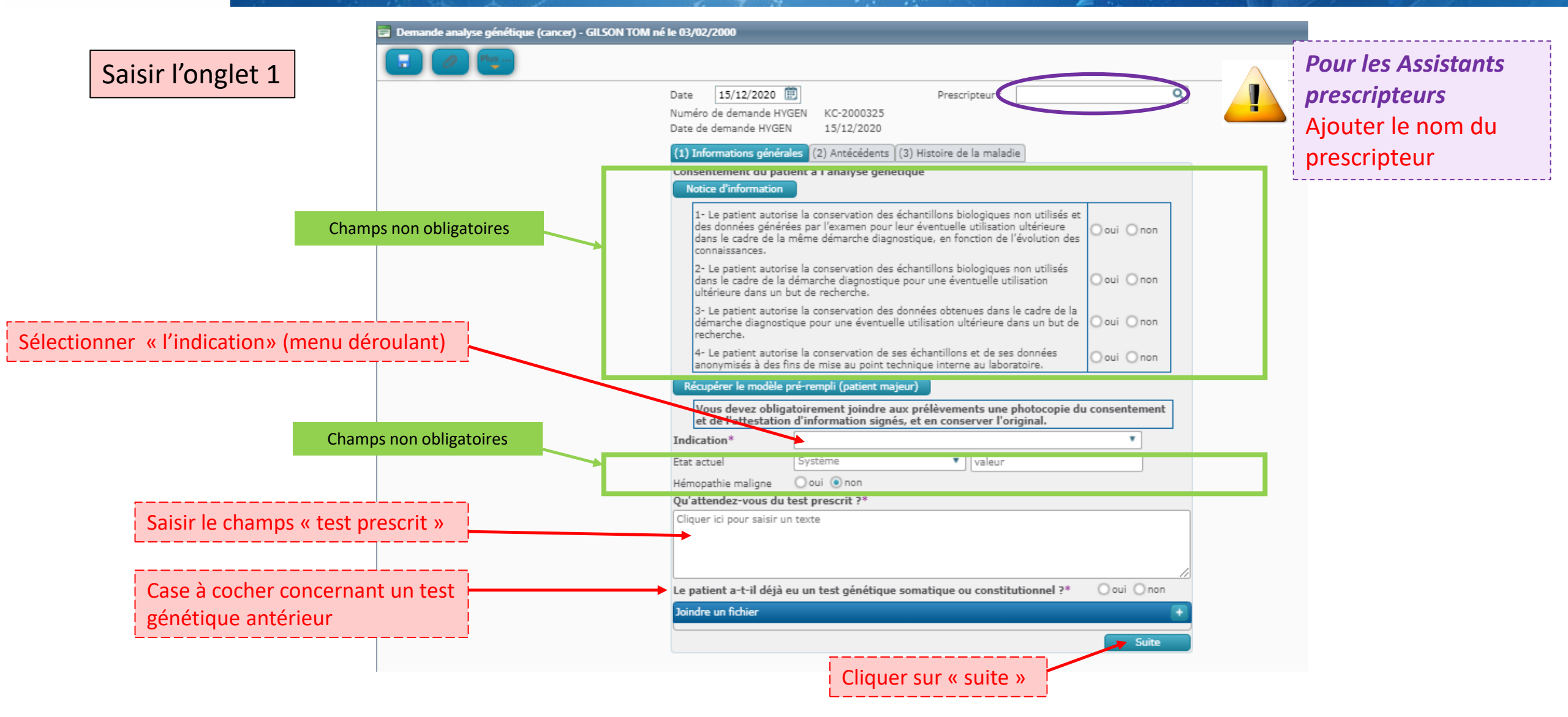

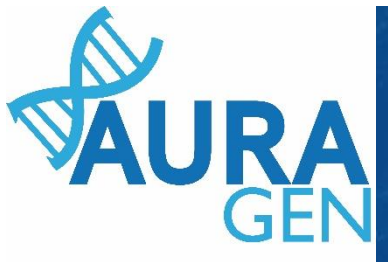

# Saisir l'onglet 2 : Antécédents

|   | Saisir l'onglet 2       | 🚍 Demande analyse gér | nétique (cancer) - GILSON TOM né le 03/02/2000                                                                                   | - | _ ه |   | x |
|---|-------------------------|-----------------------|----------------------------------------------------------------------------------------------------|---|-----|---|---|
| l |                         | 🚦 🧷 Pluş              |                                                                                                    |   |     |   |   |
|   |                         |                       | Date 15/12/2020 III Prescripteur* BoyaultTEST, Sandrine Q Numéro de demande HYGEN KC-2000325                                     |   |     |   |   |
|   |                         |                       | Date de demande HYGEN       15/12/2020         (1) Informations générales       (2) Antécédents       (3) Histoire de la maladie |   |     | _ |   |
|   | Champs non obligatoires |                       | Antécédents notables du patient Cliquer ici pour saisir un texte                                                                 |   |     |   |   |
|   |                         |                       | Antécédents familiaux notables<br>Cliquer ici pour saisir un texte                                                               |   |     |   |   |
|   |                         | L                     | Suite                                                                                                    |   |     |   |   |
|   |                         |                       | Cliquer sur « suite »                                                                                                    |   |     |   |   |

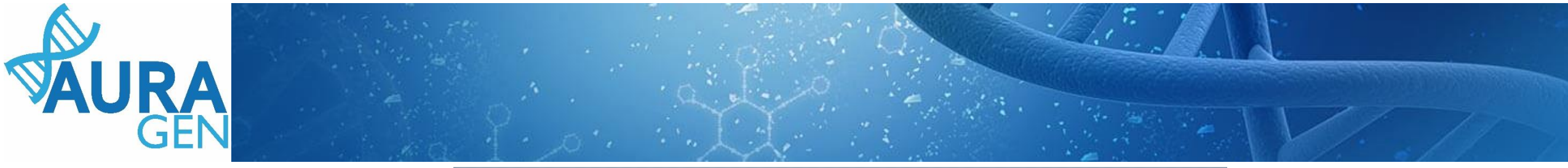

|                                                                       | 📴 Demande analyse génétique (cancer) - GILSON TOM né le 03/02/2000 🌐 🕫 🗶                                                                                                    |                                                                                                    |
|-----------------------------------------------------------------------|----------------------------------------------------------------------------------------------------|----------------------------------------------------------------------------------------------------|
| Saisir l'onglet 3                                                     |                                                                                                    |                                                                                                    |
| Champs non obligatoires                                               | Date       15/12/2020       Prescripteur*       BoyaultTEST, Sandrine       C         Numéro de demande HVGEN       KC-2000325       KC-2000325       KC-20004       KC-20004       KC-20004 <th></th> |                                                                                                    |
| Saisir le champ « date diagnostic de<br>l'évènement tumoral initial » | Evénement tumoral initial         Date de diagnostic de l'événement tumoral initial*         Stade         Système         Topographie (CIM03-topo)*                                                                                                    | Cliquer sur « Enregistro<br>Formulaire modifiable<br>QUI? Assistant prescripted                                                                                        |
| Saisir des données anatomopathologiques                               | Type anatomo-pathologique<br>(CIM03-morpho)*                                                                                                    | Prescripteur<br>OU                                                                                                    |
| Champs non obligatoires                                               | Image: Systeme     Valeur       Image: Systeme     Valeur       Image: Systeme     Oui       Chirurgical     Médical : chimiothérapie       Hormonothérapie     Immunothérapie       Radiothérapie     Essai clinique                                                                                                    | Cliquer sur « Valider »<br>Formulaire <u>non modifi</u><br>QUI? Prescripteur :<br>réglementairement seul le<br>prescripteur peut valider.<br>engage sa responsabilité. |
| Possibilité d'ajouter des autres évènements tumor                     | aux Enregistrer Valider                                                                                                    |                                                                                                    |

uer sur « Enregistrer» = nulaire modifiable Assistant prescripteur ou cripteur uer sur « Valider » = nulaire <u>non modifiable</u> Prescripteur : ementairement seul le cripteur peut valider. Cela

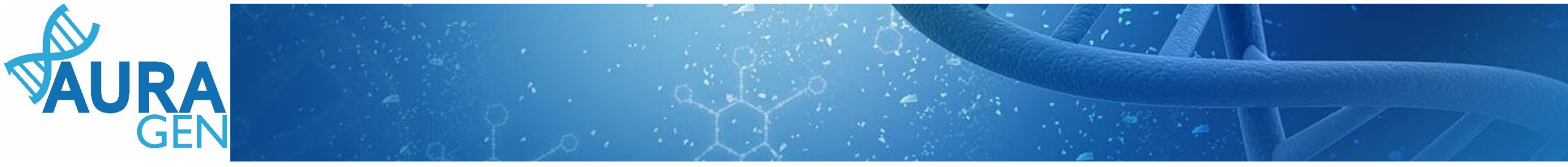

### ETAPE 5

#### Saisie du Formulaire de description des échantillons

# Domaine Cancer tumeurs solides

QUI ? Prescripteur ou Assistant Prescripteur (Validation finale par le prescripteur)

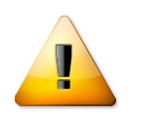

A noter que seuls les champs portant une astérisque \* sont obligatoires

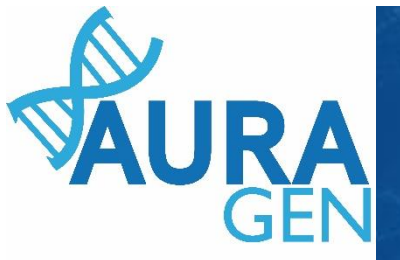

Etape 5 : Formulaire de Description des échantillons Saisie d'informations sur les échantillons envoyés pour séquençage

Cliquer sur l'étape « Description des échantillons »

|   | N°     | Etapes                                                                                                    | Consignes                                                                                                    | Acteur/Lieu                                                                                                    | Statut   |
|---|--------|----------------------------------------------------------------------------------------------------|----------------------------------------------------------------------------------------------------|----------------------------------------------------------------------------------------------------|----------|
|   | 1      | Formulaire de demande d'analyse génétique (version cancer)                                                | Consigne de réalisation : Liens vers la notice d'information et les<br>modèles de consentement :<br><u>thtps://hygentuto.auragen.fr/Circuit-cancer/Outils-du-prescripteu</u>                                                                                                    |                                                                                                    | *        |
|   | E<br>S | tape validée automatiquement à la réception du document.<br>aisie le 22/12/2020 par BoyaultTEST, Sandrine |                                                                                                    |                                                                                                    |          |
|   | 2      | Désignation de la RCP                                                                                     |                                                                                                    |                                                                                                    | <b>v</b> |
|   | V      | alidée automatiquement après mise à jour de la liste des intervenants du                                  | parcours.                                                                                                    |                                                                                                    |          |
|   | 3      | Avis de la RCP amont                                                                                      | Consigne de réalisation :<br>1) Consultez le dossier clinique HYGEN du patient : accès via le lien<br>en haut à droite de la fenêtre ou en arrière -plan.<br>2) Chargez le compte-rendu de la RCP d'entrée : cliquez sur le libellé<br>de l'étape.<br>3) Enregistrez votre conclusion sur la poursuite du parcours : cliquez<br>sur le feu vert ou le feu rouge. | Hospices Civils de Lyon - domaine cancer                                                                                         | 8        |
|   | E<br>S | tape validée automatiquement à la réception du document.<br>aisie le 22/12/2020 par BoyaultTEST, Sandrine |                                                                                                    |                                                                                                    |          |
|   | 4      | Désignation du labo qualificateur / plateforme INCa                                                       |                                                                                                    |                                                                                                    | <b>*</b> |
|   | ٧      | andée automatiquement après mise à jour de la liste des intervenants du                                   | parcours.                                                                                                    |                                                                                                    |          |
|   | 5      | Description des échantillons                                                                              | Consigne de réalisation : Éditer la feuille de transfert à la fin du<br>formulaire "description des échantillons".<br>Consignes de prélèvement - acheminement :                                                                                                    | Hospices Civils de Lyon - domaine cancer (Assistant<br>Prescripteur), Hospices Civils de Lyon - domaine cancer<br>(Prescripteur) |          |
| F |        |                                                                                                    |                                                                                                    |                                                                                                    |          |

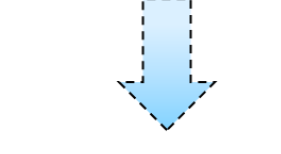

Ouverture du formulaire

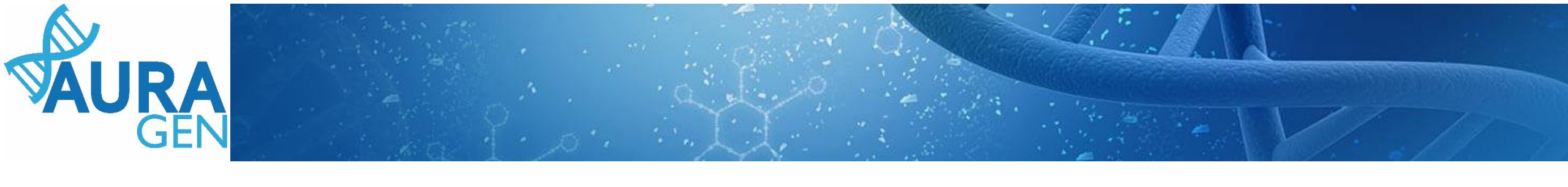

|                                                     | Description des échantillons cancer - GILSON TOM né le 03/02/2000   |   |
|-----------------------------------------------------|---------------------------------------------------------------------|---|
| Saisir Echantillon 1 Constitutionnel                | D Plus                                                              |   |
|                                                     | Date 22/12/2020 🕮 Prescripteur BoyaultTEST, Sandrine                |   |
|                                                     | Numéro de demande HYGEN* KC-2000325                                 |   |
|                                                     | Date de demande HYGEN 15/12/2020                                    |   |
|                                                     | Choix de la technique de séquençage*                                |   |
|                                                     | 🖌 Laissé aux recommandations du Plan France Médecine Génomique      |   |
|                                                     | Echantillon 1 : constitutionnel                                     |   |
| Identifiant du prélévement                          | Id. prélèvement*                                                    |   |
| ,                                                   | Autres infos Cliquer ici pour saisir un texte                       | 0 |
| ype de prélèvement (Moelle, Bulbe capillaire, sang) |                                                                     | - |
|                                                     | Type de prelevement*                                                |   |
| Date de prélèvement                                 | Date de prelevement*                                                |   |
|                                                     | Echantillon 2 : somatique                                           |   |
|                                                     | * () un prélèvement d'archive peut-être utilisé () biopsie demandée |   |
|                                                     | Id. prélèvement (ou n° examen anapath)*                             |   |
|                                                     | Autres infos Cliquer ici pour saisir un texte                       | 0 |
|                                                     | Type de prélèvement*                                                |   |
|                                                     | Date de prélèvement*                                                |   |
|                                                     | Nature*                                                             |   |
|                                                     | Conservation*                                                       |   |
|                                                     | Topographie (CIM03-topo)*                                           | Q |
|                                                     | Type anatomo-pathologique<br>(CIM03-morpho)*                        | Q |
|                                                     |                                                                     | _ |
|                                                     | Enregistrer Valider                                                 |   |

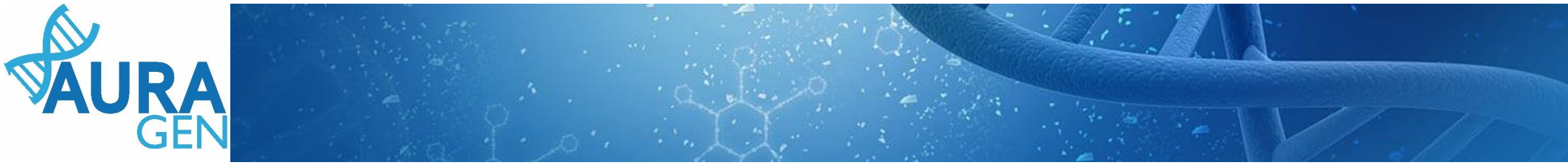

#### Saisir Echantillon 2 Somatique

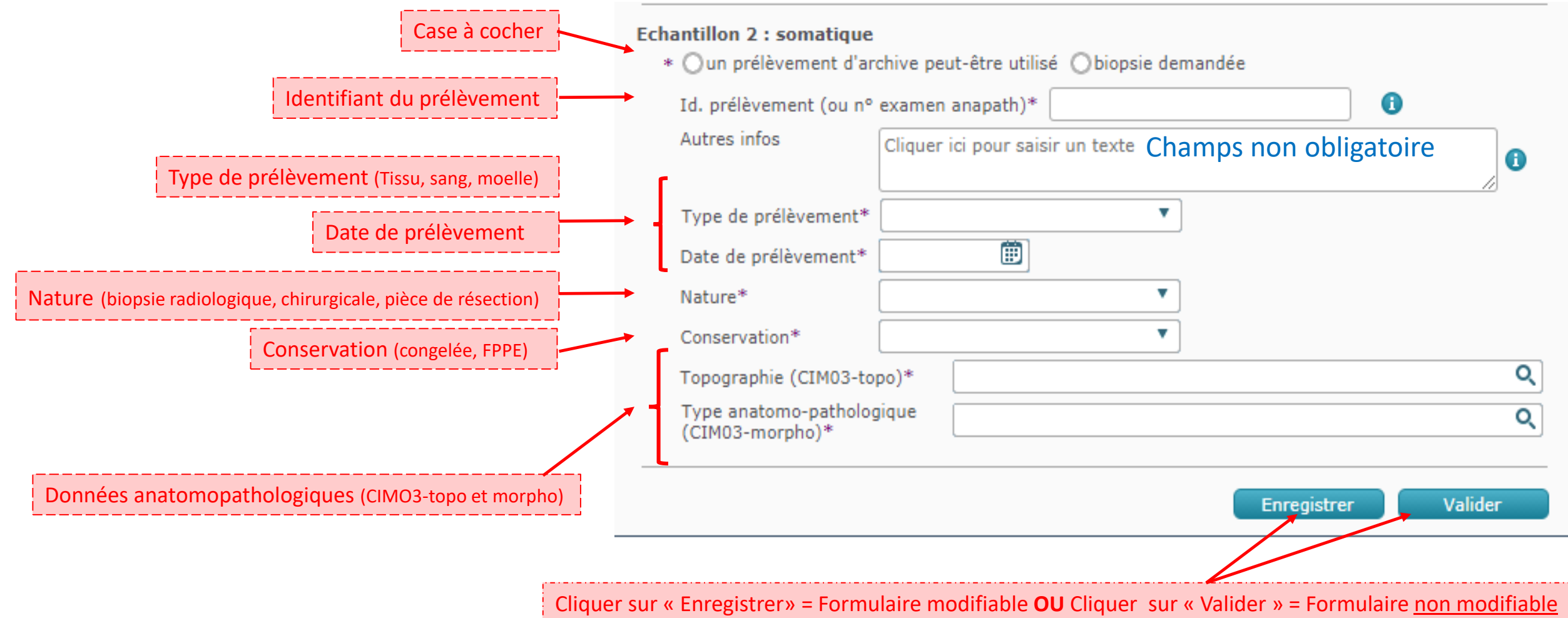

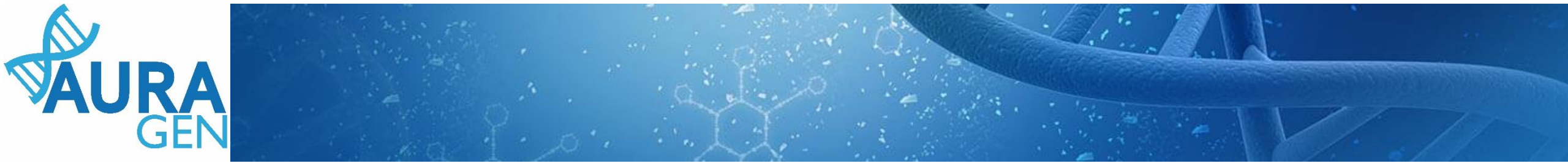

<u>ATTENTION</u>: Après validation, imprimer les ordonnances et la feuille de transfert **A JOINDRE à L'ENVOI** des ECHANTILLONS BIOLOGIQUES avec le consentement

| 1 0 | Plus                                                                                            |                                                                                                    |                   |   |
|-----|-------------------------------------------------------------------------------------------------|----------------------------------------------------------------------------------------------------|-------------------|---|
|     | Numéro de demande HYGEN                                                                         | * KC-2000325                                                                                                    |                   |   |
|     | Date de demande HYGEN                                                                           | 15/12/2020                                                                                                    |                   |   |
|     | Choix de la technique de s                                                                      | sé <b>quençage*</b><br>andations du Plan France Médecine Génomique                                                                |                   | _ |
|     | Echantillon 1 : constitutio                                                                     | nnel Nº 2 035 746 489                                                                                                    |                   | - |
|     | Id. prélèvement*                                                                                | SGilsonT                                                                                                    |                   |   |
|     | Autres infos                                                                                    | Cliquer ici pour saisir un texte                                                                                                  | 1                 |   |
|     | Type de prélèvement*                                                                            | Sang 🔻 🚺                                                                                                    |                   |   |
|     | Date de prélèvement*                                                                            | 12/12/2018 🗐                                                                                                    |                   |   |
|     | Echantillon 2 : somatique<br>* () un prélèvement d'ar<br>Id. prélèvement (ou n°<br>Autres infos | N° 2 035 746 490<br>cchive peut-être utilisé () biopsie demandée<br>examen anapath)* TGilsonT<br>Cliquer ici pour saisir un texte | 0                 |   |
|     | Type de prélèvement*                                                                            | Tissu 🔻 🚯                                                                                                    | //                |   |
| · \ | Date de prélèvement*                                                                            | 12/12/2018                                                                                                    |                   |   |
|     | Nature*                                                                                         | Pièce de résection chirurgicale 🔻                                                                                                 |                   |   |
|     | Conservation*                                                                                   | Congelé 🔹                                                                                                    |                   |   |
|     | Topographie (CIM03-to                                                                           | po)* C71 - ENCÉPHALE                                                                                                    | ×                 |   |
|     | Type anatomo-patholog<br>(CIM03-morpho)*                                                        | jique 9440/3 - Glioblastome, SAI (C71)                                                                                            | ×                 |   |
|     |                                                                                                 |                                                                                                    |                   | - |
|     | Editer la planche d'é                                                                           | tiquettes Editer la feuille de transfer                                                                                           |                   |   |
|     |                                                                                                 | Er                                                                                                    | registrer Valider |   |

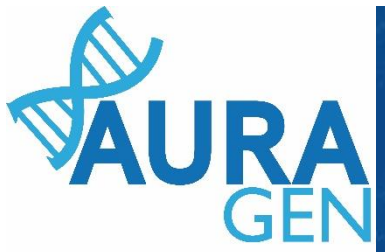

# Modèles d'ordonnance et de feuilles de transfert

Prénom(s) : TOM

Filière : Cancer

séquençage complet du génome + étude du transcriptome

**IPP HYGEN** : 00010671

Date demande AURAGEN : 15/12/2020

#### Feuille de transfert

| Nom : GILSON               |                            | Prénom(s) : TOM                                                     |
|----------------------------|----------------------------|---------------------------------------------------------------------|
| Date de naissance : 03/02/ | 2000                       | IPP HYGEN : 00010671                                                |
| N° de demande AURAGE       | :N : KC-2000325            | Date demande AURAGEN : <b>15/12/2020</b><br>Filière : <b>Cancer</b> |
| Analyse demandée :         | séquençage complet du gén  | ome + étude du transcriptome                                        |
| Prescripteur :             | BoyaultTEST, Sandrine      |                                                                     |
| E-mail du prescripteur :   | sandrine.boyault@lyon.uni  | cancer.fr                                                           |
| Indication :               | Cancers avancés en échec t | hérapeutique                                                        |
|                            |                            |                                                                     |

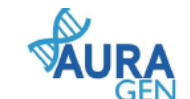

#### Feuille de transfert

KC-2000325

BoyaultTEST, Sandrine

Cancers avancés en échec thérapeutique

E-mail du prescripteur : sandrine.boyault@lyon.unicancer.fr

Nom : GILSON

Date de naissance : 03/02/2000

N° de demande AURAGEN :

Analyse demandée :

Prescripteur :

Indication :

Échantillon somatique

| <b>VAURA</b> |   |
|--------------|---|
| GEN          | 1 |

#### Ordonnance

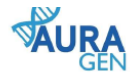

Prélèvement sanguin

Nom : GILSON Prénom(s) : TOM Date de naissance : 03/02/2000 **IPP HYGEN** : 00010671

> Merci de prélever 2 à 5 mL sur EDTA pour séquençage complet du génome + étude du transcriptome au laboratoire AURAGEN

#### Échantillon constitutionnel TG 2000 м demande KC-2000325

Id. prélèvement : SGilsonT Autres infos : Type de prélèvement : Sang

Date du prélèvement : 12/12/2018

|                                            | ι. |
|--------------------------------------------|----|
| Si le prélèvement n'est pas étiqueté avec  | E. |
| l'étiquette HYGEN, merci de coller ici un  | i. |
| exemplaire de l'étiquette utilisée pour le | ł. |
| prélèvement constitutionnel.               | 1  |
|                                            | ι. |

éch. 2035746489

|  |  | - i   | Sile     |
|--|--|-------|----------|
|  |  |       | on the p |
|  |  | - i - | Points.  |
|  |  | · · · | retic    |
|  |  |       |          |
|  |  |       | exen     |

| on somatique                                                                                                    |                                                   |
|----------------------------------------------------------------------------------------------------|---------------------------------------------------|
| M TG 2000                                                                                                    | Prélèvement archive : Oui                         |
| demande KC-2000325                                                                                                    | Id. prélèvement (ou n° examen anapath) : TGilsonT |
|                                                                                                    | Autres infos :                                    |
| éch. 2035746490                                                                                                    | Type de prélèvement : Tissu                       |
| rélèvement n'est pas étiqueté avec<br>uette HYGEN, merci de coller ici un<br>plaire de l'étiquette utilisée pour le<br>prélèvement <b>somatique</b> . | Date du prélèvement : 12/12/2018                  |
|                                                                                                    | Nature : Pièce de résection chirurgicale          |
|                                                                                                    | Conservation : Congelé                            |
|                                                                                                    | Topographie : ENCÉPHALE                           |
|                                                                                                    | Type anapath. : Glioblastome, SAI (C71)           |

Signature du prescripteur

Fait à : .....

Tampon du prescripteur

Le : .....

BOYAULTTEST, SANDRINE

ATTENTION : Une feuille de transfert pour l'échantillon constitutionnel et une pour le somatique

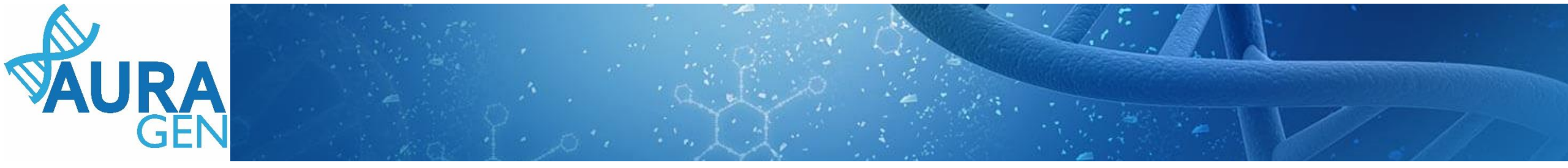

#### ETAPE 8

### Saisie du Formulaire de qualification des échantillons

#### Domaine Cancer tumeurs solides

QUI ? Biologiste local ou Biologistes du laboratoire centralisé

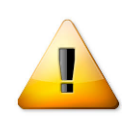

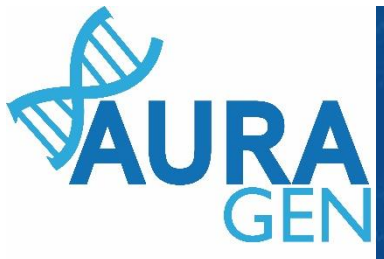

# Etape 8 : Formulaire de Qualification des échantillons Saisie d'informations sur les échantillons envoyés pour séquençage

|                                       | Parce | ours                                                                                                    |                                                                                                    |                         |                                                  |          | - |  |  |
|---------------------------------------|-------|----------------------------------------------------------------------------------------------------|----------------------------------------------------------------------------------------------------|-------------------------|--------------------------------------------------|----------|---|--|--|
|                                       |       |                                                                                                    | en haut à droite de la fenêtre ou en arrière -plan.<br>2) Chargez le compte-rendu de la RCP d'entrée : cliquez sur le libellé<br>de l'étape.<br>3) Enregistrez votre conclusion sur la poursuite du parcours : cliquez<br>sur le feu vert ou le feu rouge. |                         | • ACTUALISATION DES D<br>Le parcours est à jour. | ONNÉE    | s |  |  |
|                                       |       | Etape validée automatiquement à la réception du document.<br>Saisie le 22/12/2020 par BoyaultTEST, Sandrine |                                                                                                    |                         |                                                  |          |   |  |  |
|                                       | 4     | Désignation du labo qualificateur / plateforme INCa                                                         |                                                                                                    |                         |                                                  | <b>~</b> |   |  |  |
|                                       |       | Validée automatiquement après mise à jour de la liste des intervenants du parcours.                         |                                                                                                    |                         |                                                  |          |   |  |  |
|                                       | 5     | Description des échantillons                                                                                | Consigne de réalisation : Éditer la feuille de transfert à la fin du<br>formulaire "description des échantillons".                                                                                                    |                         |                                                  | *        |   |  |  |
| Cliquer sur l'étape                   |       |                                                                                                    | Consignes de prélèvement - acheminement :<br>( <u></u>                                                                                                    |                         |                                                  |          |   |  |  |
| « Qualification des<br>échantillons » |       | Etape validée automatiquement à la réception du document.<br>Saisie le 22/12/2020 par BoyaultTEST, Sandrine |                                                                                                    |                         |                                                  |          |   |  |  |
|                                       | 6     | Envoyer les échantillons au labo qualificateur / plateforme INCa                                            |                                                                                                    | Hospices Civils de Lyon | - domaine cancer (Prescripteur)                  | ×        | ж |  |  |
|                                       |       | Intervention réalisée le 22/12/2020 par Hospices Civils de Lyon - domaine o                                 | ancer et saisie le 22/12/2020 par BoyaultTEST, Sandrine                                                                                                    |                         |                                                  |          |   |  |  |
|                                       | 7     | Réception échantillons et Vérification de conformité - labo<br>qualificateur / plateforme INCa              |                                                                                                    | Laboratoire anapath - H | CL Lyon Est ( <i>Plateforme INCa</i> )           |          |   |  |  |
|                                       | 8     | Qualification des échantillons                                                                              | Consigne de réalisation : Éditer la feuille de transfert à la fin du<br>formulaire "qualification des échantillons".                                                                                                    | Laboratoire anapath - H | CL Lyon Est ( <i>Plateforme INCa</i> )           |          |   |  |  |
|                                       |       |                                                                                                    | Consignes de prélèvement - acheminement :<br>@ https://hygentuto.auragen.fr/Portals/0/Doc-ressources/MODOP_I                                                                                                    |                         |                                                  |          |   |  |  |
|                                       |       |                                                                                                    | Consignes de prélèvement - acheminement :<br>( <u>https://hygentuto.auragen.fr/Portals/0/Doc-ressources/MODOP_1</u>                                                                                                    |                         |                                                  |          |   |  |  |

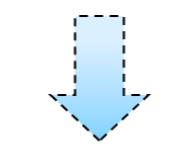

Ouverture du formulaire

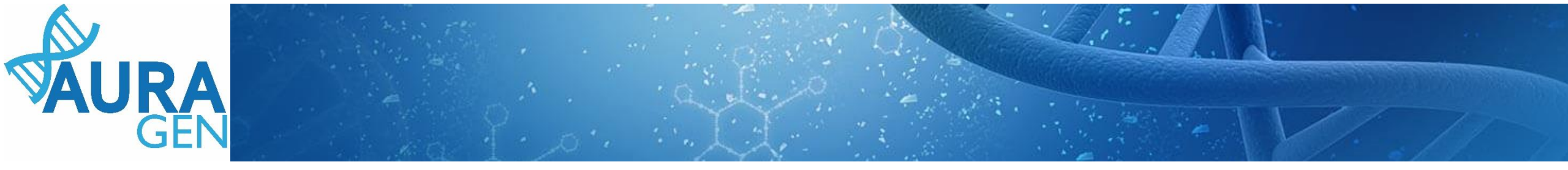

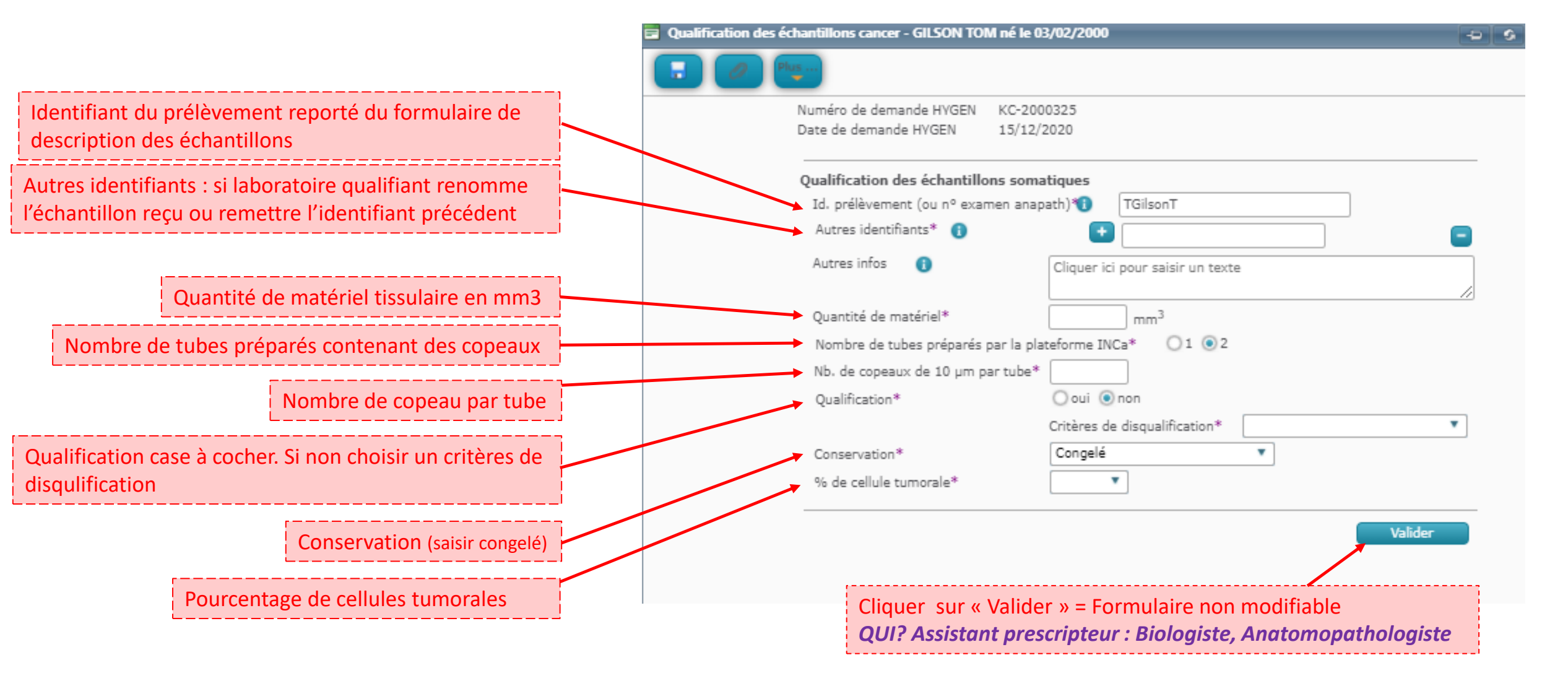

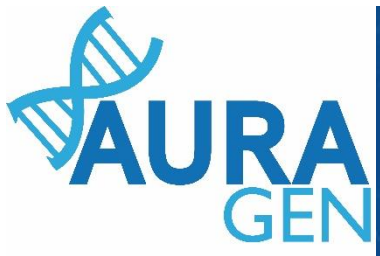

# Impression des feuilles de transfert et planche d'étiquettes

<u>ATTENTION</u>: Après validation, imprimer les ordonnances et la feuille de transfert **A JOINDRE à L'ENVOI** des ECHANTILLONS BIOLOGIQUES avec le consentement

|              | Numéro de demande HYGEN KC-2000325<br>Date de demande HYGEN 15/12/2020 |    |
|--------------|------------------------------------------------------------------------|----|
|              | Ouslification das échantilleurs constituins                            |    |
|              | Id. prélèvement (ou n° examen anapath)                                 |    |
|              | Autres identifiants* ()                                                |    |
| $\backslash$ | Autres infos () Cliquer ici pour saisir un texte                       |    |
|              | Quantité de matériel* 50 mm <sup>3</sup>                               | // |
|              | Nombre de tubes préparés par la plateforme INCa* 01 💿 2                |    |
|              | Nb. de copeaux de 10 µm par tube* 30                                   |    |
|              | Qualification*                                                         |    |
|              | Conservation* Congelé 🔹                                                |    |
|              | % de cellule tumorale* 80 🔻                                            |    |

**<u>BLOQUANT</u>**: L'absence de ces documents est un motif de non-conformité et <u>est donc bloquant</u>.

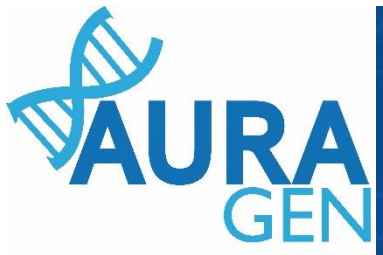

#### Feuilles de transfert et planche d'étiquettes

#### Feuille de transfert

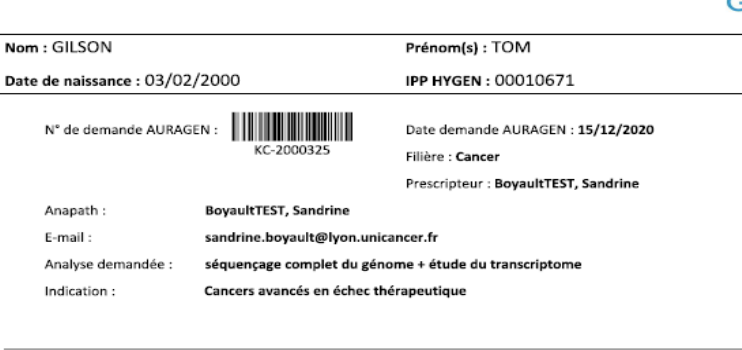

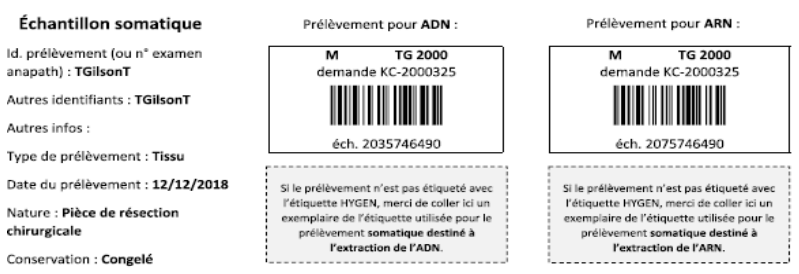

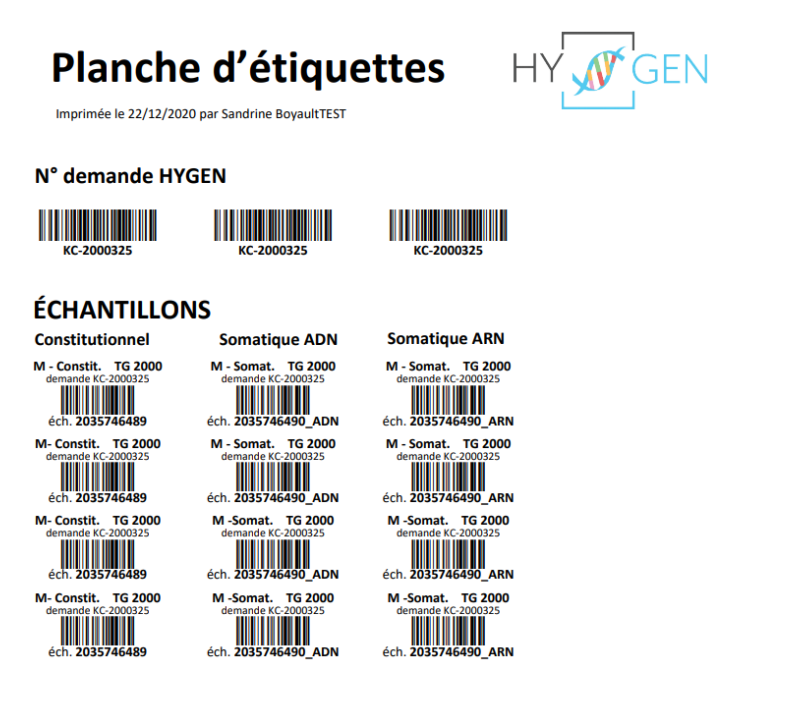

Topographie : ENCÉPHALE Type anapath. : Glioblastome, SAI (C71.-) Quantité de matériel : 50 mm<sup>3</sup> Nb de copeaux de 10µm par tube : 30 Pourcentage de cellule tumorale : 80 %

Qualification : Oui

Prélèvement à envoyer via <u>http://bio.bio-logistic.fr</u> au GCS AURAGEN, Hôpital Édouard Herriot, Bâtiment 7, 22 bis rue Trarleux, 69003 Lyon

<u>ATTENTION</u>: Une feuille de transfert pour l'échantillon somatique et une pour le constitutionnel (reçu avec l'échantillon sanguin)